# **Table of Contents**

| Product Overview 3                                                                                                    |
|----------------------------------------------------------------------------------------------------|
| Summary of Function and Use4                                                                                                    |
| FCC Rules 5                                                                                                    |
| FCC Compliance Statement6FCC COMPLIANCE STATEMENT6Gain / User Proximity to Antenna7Max Antenna Gain / Output Power8Point-Multipoint network:8Point-Point network:8                                                                                                    |
| Getting Started 9                                                                                                    |
| Setup Overview.10The Setup / Diagnostic Software11Hardware Installation12Cable Specifications13Radio Power Requirements14The Serial Port.15Viewing the Serial Port Settings16Setting the Serial Port.17Serial Port Factory Defaults Illustrated18                                                                                                    |
| Network Design 20                                                                                                    |
| Radio Network Basics21Radio Network Defined22Channels23Network Types24Point-to-Point25Point-Multipoint26Antenna Types27Antenna Types27Antenna Types29Installation Planning30Site Selection31Antenna Selection32Graphically Layout the Network33New Network Named34Graphical Layout Screen35Adding Radios for Point Multipoint36Move Radios37Rename Radios38Delete a Radio39Save the Network's Definition40Configuring the Radios41Physical Installation and Network Verification42 |
| Modifying an Existing Network 43                                                                                                    |
| Upgrade Software - Download Code 44                                                                                                    |
| Troublesbooting                                                                                                    |
| Radios do not communicate                                                                                                    |

| Reference Information | 47 |
|-----------------------|----|
| Shortcut Keys         |    |
| Serial Port Basics    |    |
| Help on Windows Help  | 50 |

**Product Overview** 

## **Summary of Function and Use**

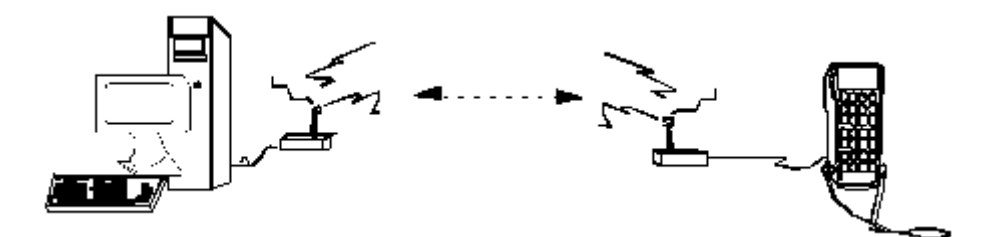

The OS2400s are radios which have been designed to provide a wireless connection between any two devices which could otherwise be physically cabled together.

**Spread spectrum**: These radios transmit using a technique known as "spread spectrum, frequency hopping communications". Using the spread spectrum technique a narrow band signal is spread over a broader portion of the radio frequency band.

**Frequency hopping**: A radio which rapidly changes its operating frequency several times per second using following a pre -determined sequence of frequencies is described as "frequency hopping". The receiving and transmitting radios are programmed to follow the same frequency hopping sequence.

The OverAir design takes advantage of these characteristics which are inherent to the spread spectrum technique:

increased immunity to noise. Radios are designed to detect specific radio frequencies. "Noise" is defined as an unwanted signal which h as been transmitted at the same frequency as the radio was designed to detect. There are many man -made and natural sources of "noise". The OS2400 operates more efficiently than a radio that operates using conventional technology.

more users can share the same frequency at the same time. Cell phone use is dependent upon spread spectrum transmission.

Under FCC rules, users of FCC certified spread spectrum products do not require their own license from the FCC. The manufacturers of the products are required to apply for and be granted an FCC license for the device. OverAir has been granted a license by the FCC for the use of its OS2400 radios.

# **FCC** Rules

## **FCC Compliance Statement**

#### FCC RULES

The statements contained in this section "FCC RULES" are required. If the Locus Inc. OverAir Solutions OS2400 radio is used as a component of any device, these statements must be a component of that device's product documentation.

## FCC COMPLIANCE STATEMENT

The Locus Inc. Overair Solutions OS2400 device complies with Part 15 of the FCC Rules. Operation is subject to the following two conditions:

this device may not cause harmful interference, and

this device must accept any interference received, including interference that may cause undesired operation.

#### WARNING

Changes or modifications to this radio module not expressly approved by its manufacturer, Locus Inc., could void the user's authority to operate the equipment.

#### NOTE:

The Locus Inc. OverAir Solutions OS2400 module is labeled with an FCC ID number. If this label is not visible when installed in an end device, the outside of the device MUST also display a label referring to the enclosed OS2400. Wording on the label similar to the following should be used:

"Transmitter Module FCC ID: OQ7OS2400"

OR

"This device contains Transmitter Module FCC ID: OQ7OS2400."

## Gain / User Proximity to Antenna

It is important to keep the radio's antenna a safe distance from the user. In order to meet the requirements of FCC part 2.1091 for radio frequency radiation exposure, this module must be used in such a way as to guarantee at least 20 cm between the antenna and the body. The FCC requires a minimum distance from the user of "Distance for 1mW cm<sup>2</sup> squared power density" or 20cm, which ever is the greater distance.

If a specific application requires a proximity of less than 20cm, the application must be approved through the FCC for compliance to part 2.1093.

At the time of this printing, the antennas listed be low were the only antennas approved for use with the OS2400 Radio Modem. Use of other antennas must be approved through Locus, Inc.

| Antenna<br>gain<br>(dBi) | Locus Inc. approved<br>antennas<br>(Manufacturer: mfg<br>number)<br>NCC: N24ARSMA1 | Distance for<br>1mW/cm <sup>2</sup><br>power density | Distance<br>(in) |
|--------------------------|------------------------------------------------------------------------------------|------------------------------------------------------|------------------|
| 2                        | NCC: N2400SM8<br>NCC: NOV2400SMA                                                   | 4.0 (1.6in)                                          | 20cm (7.9in)     |
| 5                        | NCC: N24HGASM1B<br>NCC:<br>NOV24HEARSMA2B                                          | 6 (2.2in)                                            | 20cm (7.9in)     |
| 6                        | MaxRad: MFB-24006                                                                  | 6.5 (2.5in)                                          | 20cm (7.9in)     |
| 8                        | MaxRad: MFB-24008<br>MaxRad:<br>MP24008FSMA                                        | 8.0 (3.1in)                                          | 20cm (7.9in)     |
| 9                        | Mobile Mark: 0D9-2400                                                              | 9.0 (3.5in)                                          | 20cm (7.9in)     |
| 11                       | MaxRad:<br>MP24011FSMA                                                             | 12.0 (4.4in)                                         | 20cm (7.9in)     |
| 13                       | MaxRad:<br>MP24013FSMA                                                             | 15.0 (6.0in)                                         | 20cm (7.9in)     |

The following high gain antennas can only be used for point -to-point network applications.

| 15 | Astron: P-2415               | 18.0 (7.0in)        | 20cm (7.9in)  |
|----|------------------------------|---------------------|---------------|
| 24 | Pacific Wireless:<br>PMANT25 | 50.0 cm<br>(19.7in) | 50cm (19.7in) |

### Max Antenna Gain / Output Power

NOTE:

All of the Locus Inc. approved antennas meet this Point -to-Point antenna gain / output power emissions requirement. For a list of the antennas approved by Locus, Inc. for use with its OverAir Solutions OS2400 module, see See "MANUFACTURER -APPROVED ANTENNAS" on page 14.

The FCC transmitter power limit for this type of radio is 30 dBm (or 1 watt). In addition, to ensure safety, the output of this module is limited to 250mW. To meet the FCC requirements for emissions, the following restrictions on antenna gain must be adhered to when establishing a radio network.

### **Point-Multipoint network:**

max power 250 mW / max antenna gain 12 dBi

- ?? The transmitter power reference for a Point -Multipoint network is 30 dBm (1 watt) of output power with a maximum antenna gain of 6 dBi.
- ?? For each 1 dB decrease of output power below this reference point, the antenna gain can increase by 1 dB.
- ?? The OS2400 radio module has a maximum output power of 250 mW or 24 dBm. Therefore, the maximum allowable antenna gain at full output power is 12 dBi in a Point-Multipoint application.

(30dBm -24dBm) + 6dBi = 12dBi

## **Point-Point network:**

max power 250 mW / max antenna gain 24 dBi

- ?? The transmitter power reference for a Point -to-Point network is 30dBm (1 watt) of output power with an antenna gain of 6dBi. F or each 1 dB decrease in output power below this reference point, the antenna gain can increase by 3 dB.
- ?? With the OS2400 radio module's maximum output power of 250 mW, the maximum allowable antenna gain is 24 dBi in a Point -to-Point application.

(30dBm - 24dBm) + (6dBi \* 3) = 24dB

# **Getting Started**

## **Setup Overview**

A new radio network must be configured to function as required for the specific application.

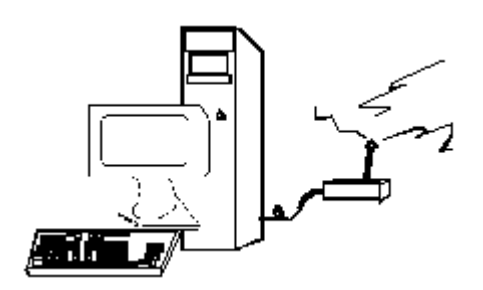

These are the main steps in the configuration of a new OS2400 radio net work:

- ?? Installing the setup/diagnostic software
- ?? Identifying and setting the serial port
- ?? Making the cable connections
- ?? Network design
- ?? Graphically defining the network
- ?? Configuring the radios
- ?? Physically installing the radios and antennas
- ?? Verification of network installation

## The Setup / Diagnostic Software

The OS2400 Setup Application provides a user interface for the configuration and maintenance of a radio network, regardless of the intended application. It graphically reflects the physical layout of the component radios.

The Setup Application provides a means to:

- ?? configure new networks or radios:
- ?? assign roles (Master or Remote) to the radios.
- ?? define data paths
- ?? set the radio's operation parameters (baud rate, parity, et c.)
- ?? edit existing networks or radios:
  - ?? add or delete Remote Radios (in point -multipoint networks only)
  - ?? re-assign roles to the radios.
  - ?? re-assign operation parameters
- ?? diagnose functioning of existing networks. With a MASTER cabled to the PC, the status of each REMOTE can be displayed.

#### NOTE:

It is recommended that the OS2400 Setup Application be installed on only one computer and that the network configuration be done from only that one computer.

When a network is designed, the configuration settings a re stored in a database which is internal to the OS2400 Setup Application. When networks are modified, the OS2400 Setup Application depends upon the retrieval of the network's configuration history. Modification of networks is easier if the OS2400 Applic ation Software is installed on only one computer and that all network -related configurations be done using that one computer.

To keep clearly present these Help files, the computer into which the OS2400 Setup Application has been installed will be referred to as the Configuration PC.

## Hardware Installation

#### CABLE SPECIFICATIONS

The Radio is considered to be a DCE device and the PC a DTE device. The following illustrates the wiring of the straight through serial cable which is connected to the:

?? the Configuring PC and each radio that as it is configured

?? the Configuring PC and the Master radio.

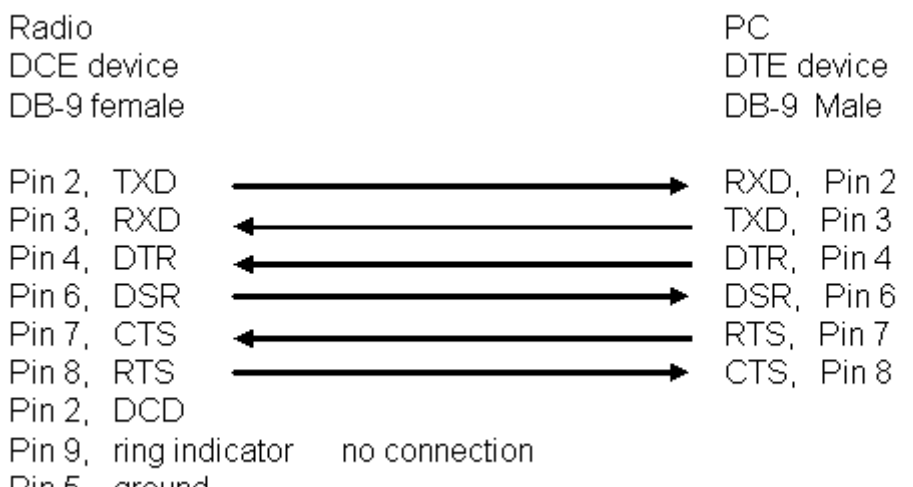

Pin 5, ground

## RADIO POWER REQUIREMENTS

## THE SERIAL PORT

#### VIEWING THE SERIAL PORT SETTINGS

The serial port of the Configuration PC must be identified and its parameters set before radio communication can begin.

To view the current settings, from the main menu of the OS2400 Setup Application select:

?? SERIAL PORT?? CONFIGURE

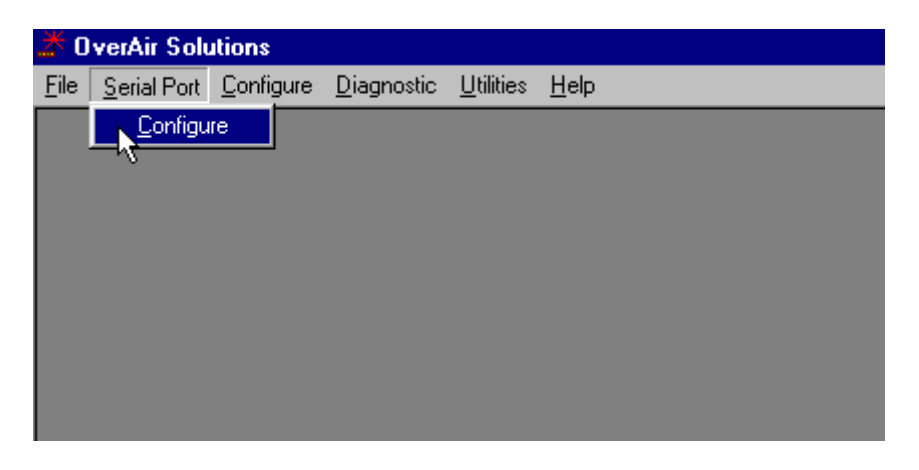

The displayed dialog box has three tabs. With the first of the tabbed dialog boxes, PORT, the serial port settings are displayed. To understand how to customize these settings see Setting the Serial Port.

| PortCtl Class P       | Properties                        | × |
|-----------------------|-----------------------------------|---|
| Port Contro           | ol Lines Misc                     |   |
| Port:                 | COM1 - Communications Port        | 5 |
| Baud Rate:<br>Parity: | None Mandshaking<br>Xon/Xoff: Off |   |
| Data Bits:            | 8 Rts/Cts: Off                    |   |
| Stop Bits:            | 1 Dtr/Dsr: Off                    |   |
|                       |                                   |   |
|                       | OK Cancel Apply                   |   |
|                       | CancerApply                       |   |

#### SETTING THE SERIAL PORT

| PortCtl Class P | Properties                 | ×   |
|-----------------|----------------------------|-----|
| Port Contro     | ol Lines Misc              |     |
|                 |                            |     |
| Port:           | COM1 - Communications Port |     |
| Baud Rate:      | 57600 Handshaking          |     |
| Parity:         | None Xon/Xoff: Off         |     |
| Data Bits:      | 8 Rts/Cts: Off             |     |
| Stop Bits:      | 1 Dtr/Dsr: Off             |     |
|                 |                            |     |
|                 |                            |     |
|                 | OK Cancel Ap               | ply |

These are the factory set serial port parameters for the Configuration PC. Change these defaults with care.

- ?? Baud rate: 115200 (default).
- ?? Parity: None (default).
- ?? Data Bits: 8 (default).
- ?? Stop Bits: 1 (default).
- ?? Handshaking:

It is suggested that the handshaking defaults not be changed.

- ?? Xon/Xoff OFF
- ?? Rts/Cts ON (Request to Send/Clear to Send)
- ?? Dtr/Dsr OFF (Data Terminal Ready/Data Set Ready)
- ?? From the drop down list, select the COM port to be used. The term COM port refers to those hardware connections usually located on the back of the computer to which cables are connected, allowing the computer to COMmunicate with other devices (like a printer or an OS2400 radio).

The OS2400 Setup Application automatically determines and displays the available serial ports.

#### NOTE:

The determination of the designation (name) of each COM port can be accomplished several ways:

- ?? look for a label at the connector on the back of the PC.
- ?? consult the computer's documentation.
- ?? experiment, trial and error.
- ?? check (and or adjust) the PC's BIOS configuration.
- ?? Select OK.

In general, the factory set defaults will not have to be changed. For an illustration of the factory default serial port settings see Serial Port Factory Default Settings.

### SERIAL PORT FACTORY DEFAULTS ILLUSTRATED

From any of the three associated dialog boxes, select:

- ?? OK to confirm/enter any changes made and return to the Setup Software main menu.
- ?? CANCEL to discard any changes and return to the Setup Software main menu.

| PortCtl Class Properties                                                                                                    | ×                                                                                                    |
|----------------------------------------------------------------------------------------------------|----------------------------------------------------------------------------------------------------|
| Port Control Lines Misc                                                                                                    |                                                                                                    |
| Port: COM1 - Commu<br>Baud Rate: 57600<br>Parity: None<br>Data Bits: 8<br>Stop Bits: 1                                                                | Inications Port<br>Handshaking<br>Xon/Xoff: Off<br>Rts/Cts: Off<br>Dtr/Dsr: Off                                                   |
|                                                                                                    | OK Cancel <u>A</u> pply                                                                                                    |
|                                                                                                    |                                                                                                    |
| PortCtl Class Properties                                                                                                    | ×                                                                                                    |
| PortCtl Class Properties Port Control Lines Misc                                                                                                    | ×                                                                                                    |
| PortCtl Class Properties Port Control Lines Misc This property page lets you cor hardware hansdhaking, you might state her                            | trol the DTR and RTS lines. If you are using<br>see that the ability to change the control line's<br>re has been disabled.        |
| PortCtl Class Properties<br>Port Control Lines Misc<br>This property page lets you corr<br>hardware hansdhaking, you might<br>state her<br>DTR<br>RTS | trol the DTR and RTS lines. If you are using<br>see that the ability to change the control line's<br>re has been disabled.        |
| PortCtl Class Properties Port Control Lines Misc This property page lets you cor hardware hansdhaking, you might state he DTR RTS                     | It to I the DTR and RTS lines. If you are using<br>the see that the ability to change the control line's<br>re has been disabled. |

| PortCtl Class Properties                                                                                                    |
|----------------------------------------------------------------------------------------------------|
| Port       Control Lines       Misc         This property page lets you determine which types of ports are shown in the drop down list when choosing a port It also allows you to enable or disable the port's local echo option. |
| Ports to display<br>Unattached ports: Show<br>Modem ports: Show<br>Mouse ports: Don't show                                                                                                    |
| OK Cancel Apply                                                                                                    |

**Network Design** 

**Radio Network Basics** 

#### RADIO NETWORK DEFINED

A radio network provides a wireless communication link between a Master Device and any Remote Device that could be connected to Master Device using a serial cable.

- For example, a Master Device and its associated Remote Device can be:
- ?? a computer with a printer,
- ?? a computer with a scanner,
- ?? a scanner with a printer.

A radio link can be used in a situation wher e a Master Device and its Remote Device are located such that a serial cable connection between them is impractical or impossible.

The simplest radio network consists of one Master Radio and one Remote Radio, one Master Device that must communicate with a Remote Device. The Master Radio is cabled to the Master Device, the Remote Radio is cabled to the Remote Device. In the example illustrated below, the Master Device is a computer and its Remote Device is a hand held terminal.

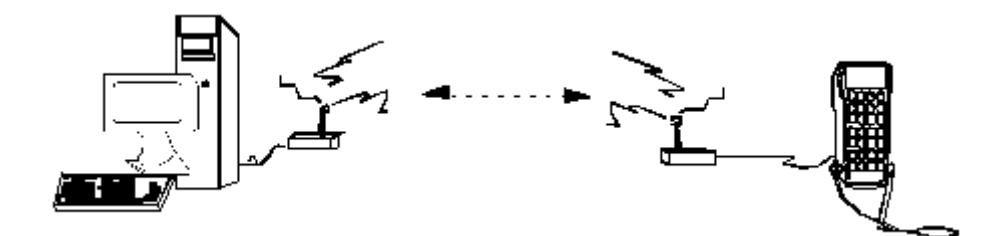

## CHANNELS

## NETWORK TYPES

#### **POINT-TO-POINT**

There are two network types, point-to-point and point-to-multipoint. In all networks there is only one Master Radio.

**Point-to-Point** networks are the simplest radio network consisting of one Master Radio and one Remote Radio, one Master Device that must communicate with a Remote Device. Several point-to-point networks can operate at the same location, however each Master-Remote network must use a different communication channel.

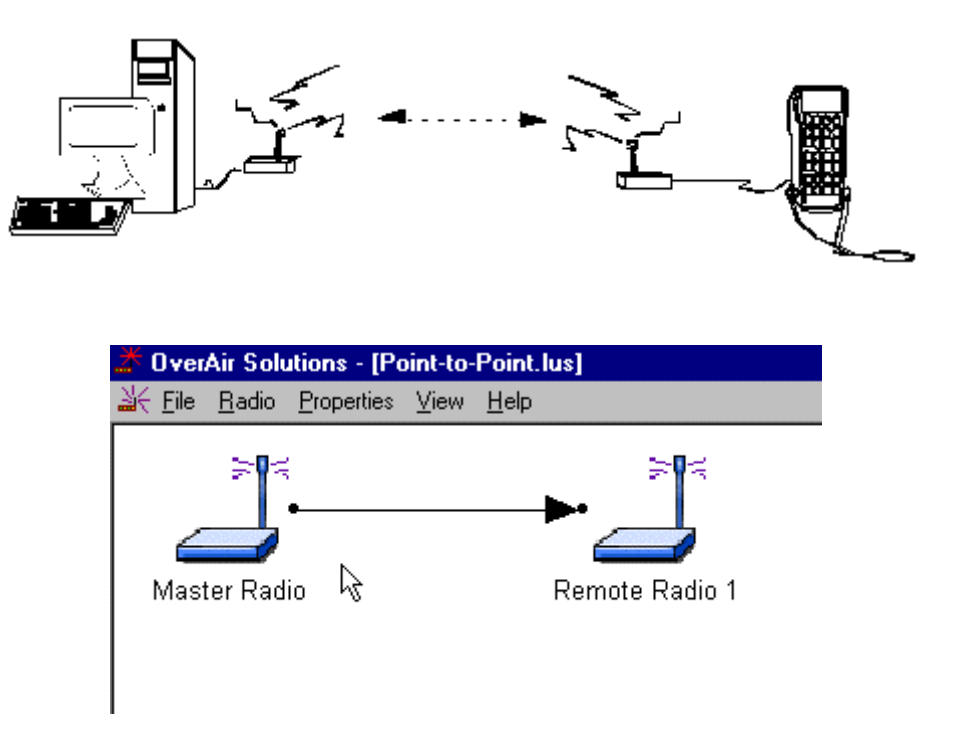

- ?? Channel: Channel selection is used to allow the operation of up to 8 different networks in the same location. For network functionality these channel requirements must be adhered to:
- ?? The Master Radio and Remote Radio (or Remote Radios) of each network must be assigned to the same channel.
- ?? Networks in close proximity must be assigned to different channels.

#### **POINT-MULTIPOINT**

In **Point-Multipoint** networks one Master Radio is in communication with at I east two Remote Radios. The Remotes can only communicate with their Master. Remotes cannot communicate with each other directly, the data must be passed through the Master. A Point-Multipoint network will not work with an applicat ion which requires peer to peer communication. The OS2400 Point -Multipoint network can only be used with applications that use the Modbus communication protocol.

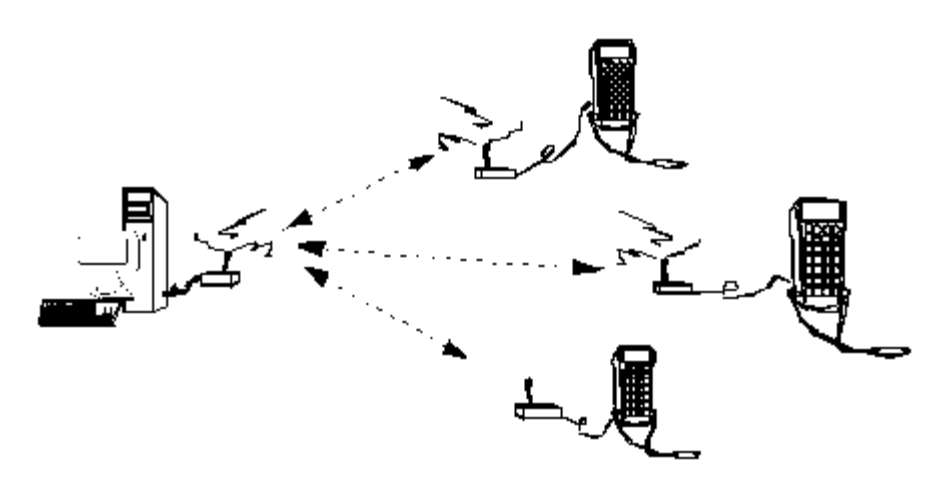

- ?? Channel: Channel selection is used to allow the operation of u p to 8 different networks in the same location. For network functionality these channel requirements must be adhered to:
- ?? The Master Radio and Remote Radio (or Remote Radios) of each network must be assigned to the same channel.
- ?? Networks in close proximity must be assigned to different channels.

## Antenna Types

## ANTENNA TYPES ILLUSTRATED

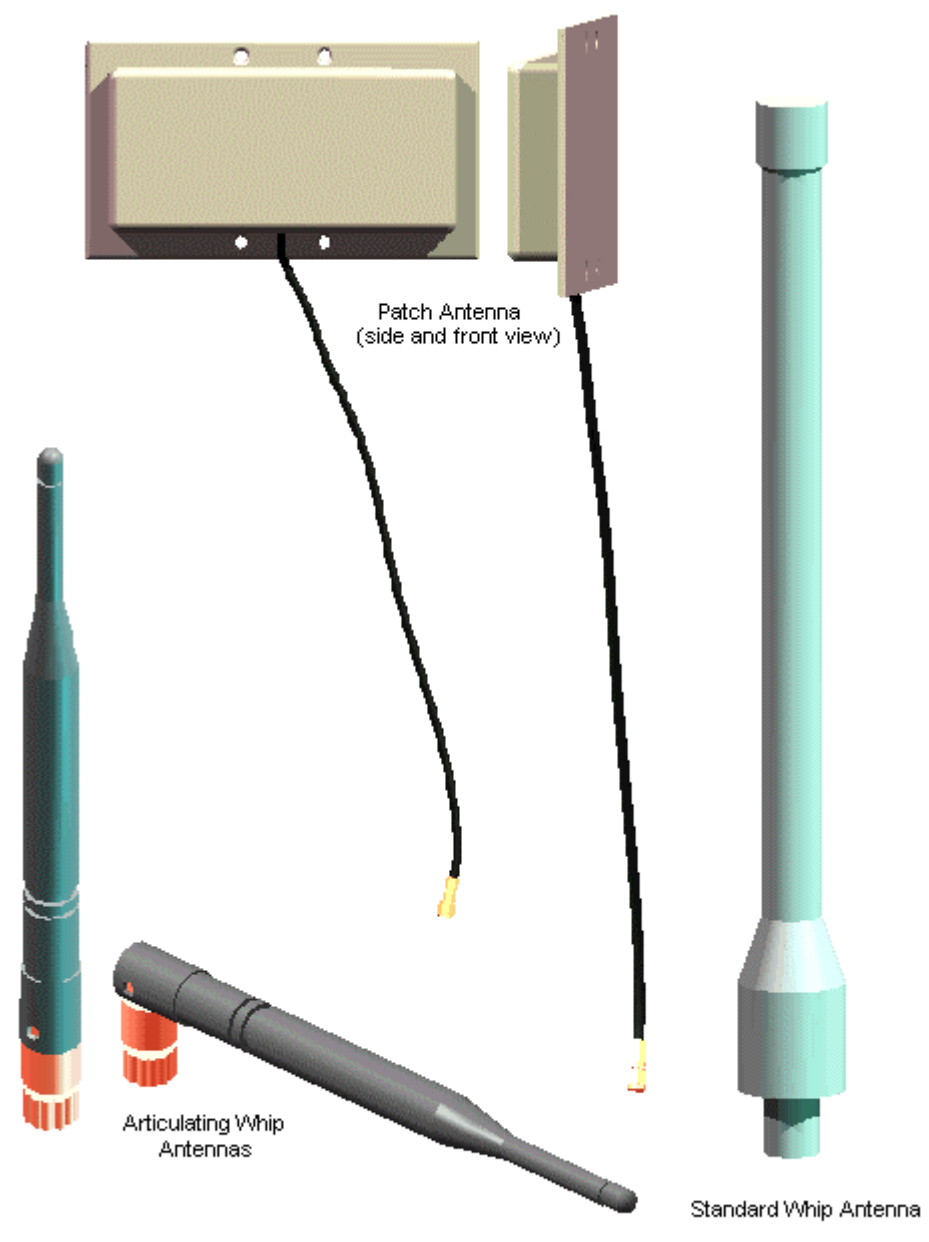

#### MANUFACTURER APPROVED ANTENNAS

Locus Inc. has tested and approved the use of these antennas wit h its OverAir Solutions OS2400 radio module. At the time of this printing, the antennas listed below were the only antennas approved for use with the OS2400 Radio Modem. Use of other antennas must be approved through Locus, Inc.

| Antenna type                       | Gain  | Connector type          | Mfg            | Mfg part number    |
|------------------------------------|-------|-------------------------|----------------|--------------------|
| 1/2 wave whip, artculating         | 2dBi  | reverse polarity<br>SMA | NCC            | N24ARSMA1          |
| 1/2 wave whip                      | 2dBi  | reverse polarity<br>SMA | NCC            | N2400SM8           |
| 1/2 wave whip,<br>articulating     | 2dBi  | reverse thread<br>SMA   | NCC            | NOV2400SMA         |
| collinear array whip, articulating | 5dBi  | reverse polarity<br>SMA | NCC            | N24HGASM1B         |
| collinear array whip, articulating | 5dBi  | reverse thread<br>SMA   | NCC            | NOV24HEARSM<br>A2B |
| collinear array whip               | 9dBi  | reverse thread N        | Mobile<br>Mark | OD9-2400           |
| collinear array whip               | 8dBi  | reverse thread N        | MaxRad         | MFB-24008          |
| collinear array whip               | 6dBi  | reverse thread N        | MaxRad         | MFB-24006          |
| patch                              | 13dBi | reverse thread          | MaxRad         | MP24013FSMA        |
| patch                              | 11dBi | reverse thread          | MaxRad         | MP24011FSMA        |
| patch                              | 8dBi  | reverse thread<br>SMA   | MaxRad         | MP24008FSMA        |

The following high gain antennas can only be used for point -to-point network applications.

| Yagi           | 15dBi | reverse thread N | Astron              | P-2415  |
|----------------|-------|------------------|---------------------|---------|
| Parabolic Grid | 24dBi | reverse thread N | Pacific<br>Wireless | PMANT25 |

**Installation Planning** 

## SITE SELECTION

## ANTENNA SELECTION

## Graphically Layout the Network

## NEW NETWORK NAMED

## GRAPHICAL LAYOUT SCREEN

## ADDING RADIOS FOR POINT MULTIPOINT

## MOVE RADIOS

## **RENAME RADIOS**

## DELETE A RADIO

## SAVE THE NETWORK'S DEFINITION

Configuring the Radios

**Physical Installation and Network Verification** 

Modifying an Existing Network

## Upgrade Software - Download Code

The Download Code function is available under these circumstances. If either of these conditions is missing the Download Code function will be unavailable (greyed out).

- ?? the Download Code CD is in the Configuration PC's CD drive
- ?? at least one network has been configured

# Troubleshooting

## Radios do not communicate

Radio is in "bootloader" mode:

If the cause of the problem is that the radio is in bootloader mode the diagnostic LEDs on the radio will flash in the following sequence.

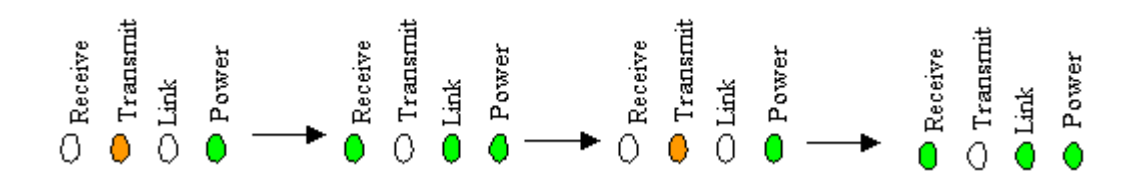

Software must be re-loaded from the Download Code CD. See Download Code for instructions.

**Reference Information** 

## Shortcut Keys

## **Serial Port Basics**

Help on Windows Help

# Index

## A

| Adding Radios for Point Multipoint<br>Antenna Selection<br>Antenna Types Illustrated | 36<br>32<br>28 |
|--------------------------------------------------------------------------------------|----------------|
|                                                                                      |                |
| Cable Specifications                                                                 | 13             |
| Channels                                                                             | 23             |
| Configuring Your Serial Port                                                         | 16             |
| D                                                                                    |                |
| Delete a Radio                                                                       | 39             |
| F                                                                                    |                |
| FCC Compliance Statement                                                             | 6              |
| G                                                                                    |                |
| Gain / User Provimity to Antenna                                                     | 7              |
| Graphical Layout Screen                                                              |                |
| Μ                                                                                    |                |
| Manufacturer Approved Antennas                                                       | 29             |
| Max Antenna Gain / Output Power                                                      |                |
| Move Radios                                                                          | 37             |
| Ν                                                                                    |                |
| Network Types                                                                        | 25             |
| New Network Named                                                                    | 34             |
| Р                                                                                    |                |
| Point Multipoint Networks                                                            | 25             |
| Point to Point Networks                                                              | 25             |
| Point-Multipoint                                                                     | 26             |
| R                                                                                    |                |
| Radio Network Defined                                                                |                |
| Radio Power Requirements                                                             | 14             |
| Radios do not communicate                                                            | 46             |
| Rename Radios                                                                        | 38             |
| S                                                                                    |                |
| Save the Network's Definition                                                        | 40             |
| Serial Port Basics                                                                   | 49             |
| Serial Port Factory Defaults Illustrated                                             | 18             |
| Setting the Serial Port                                                              | 17             |
| Shortcut Keve                                                                        | 01<br>مر       |
| Site Selection                                                                       |                |
| Summary of Function and Use                                                          |                |
|                                                                                      |                |

## т

| •                                |    |
|----------------------------------|----|
| The Setup / Diagnostic Software  | 11 |
| U                                |    |
| Upgrade Software - Download Code | 44 |
|                                  |    |